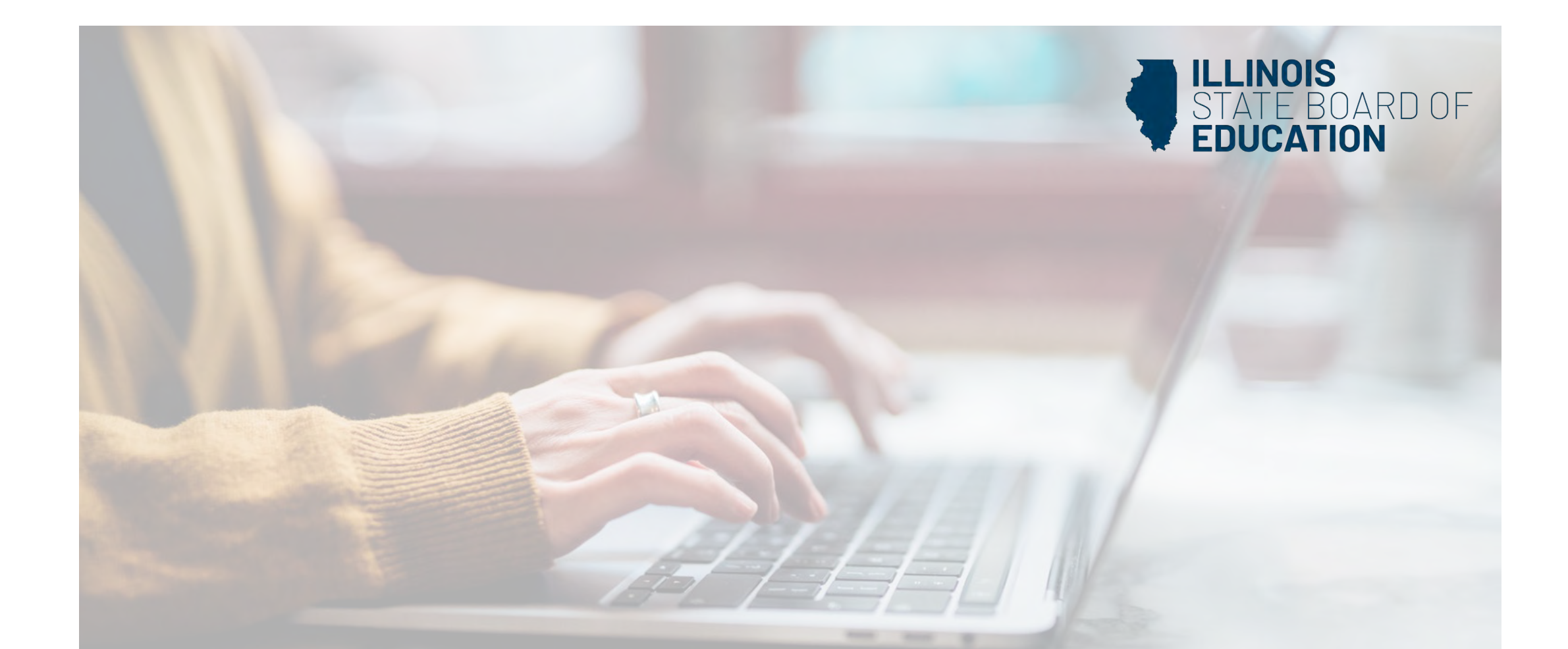

## Cómo crear una cuenta ELIS

(Sistema de información sobre licencias de educadores)

Los dispositivos portátiles, tabletas y Mac no son compatibles con nuestro sistema. Asegúrese de utilizar una computadora de escritorio o portátil para la experiencia más óptima.

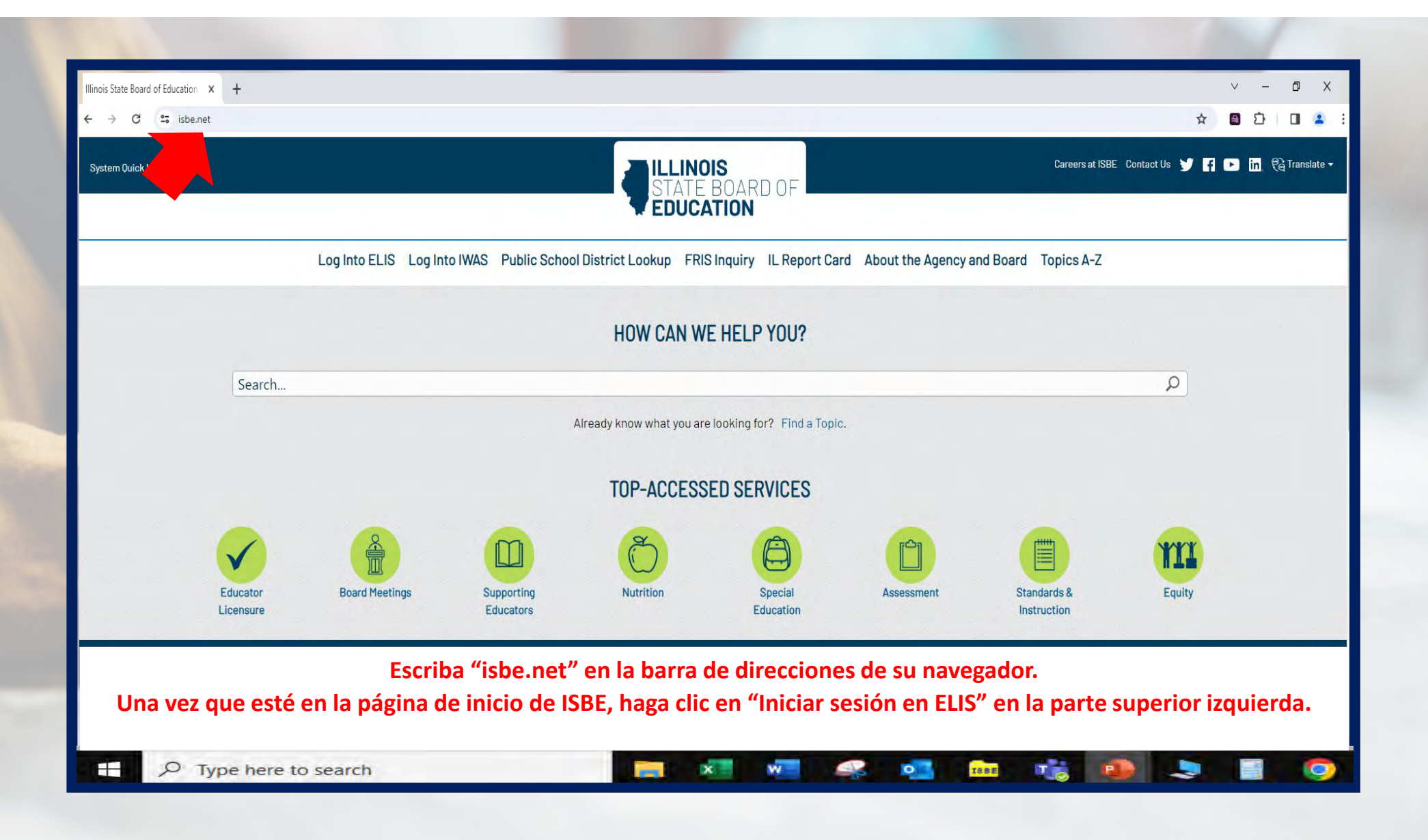

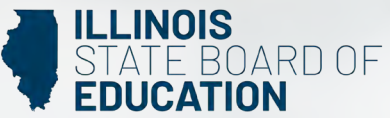

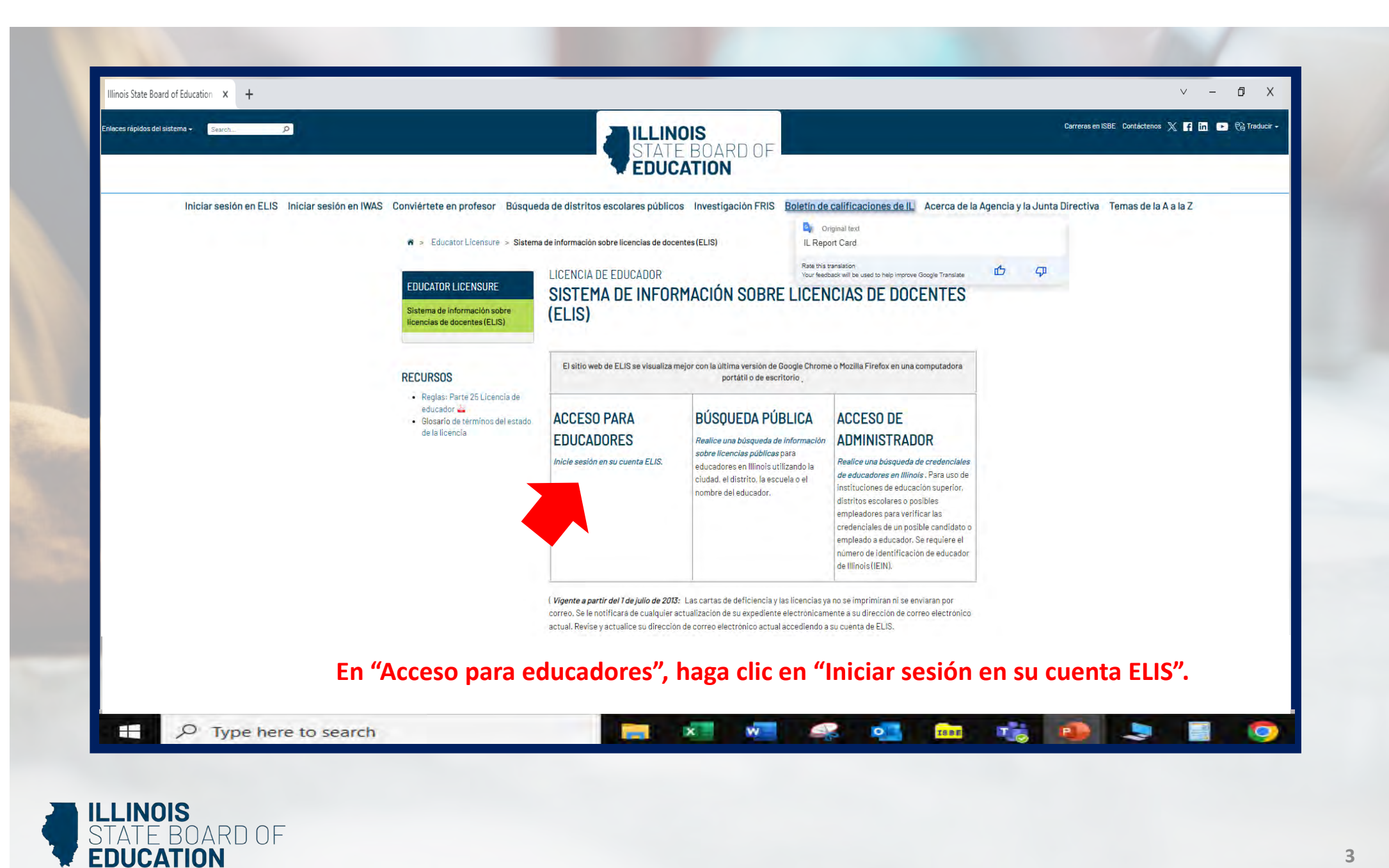

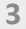

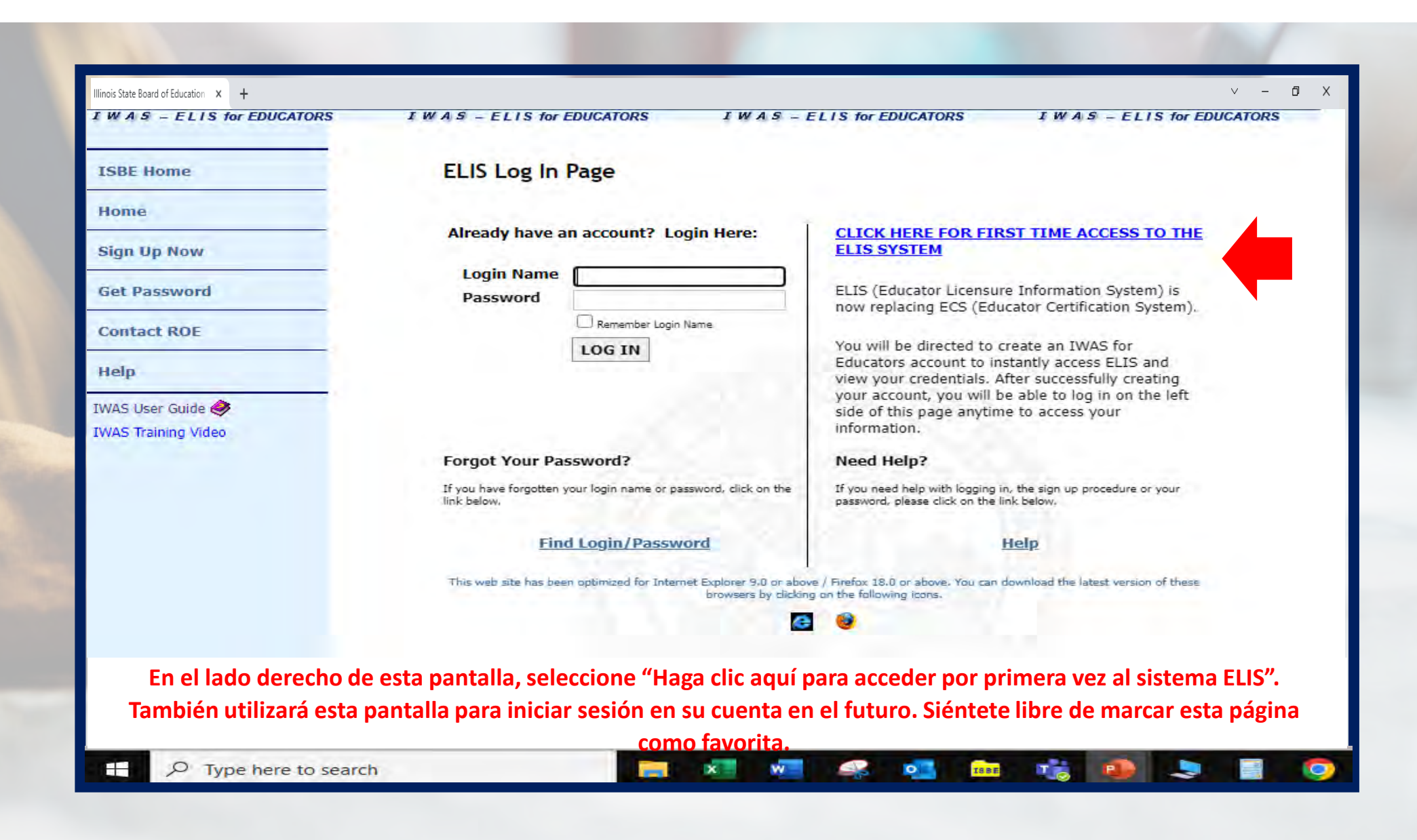

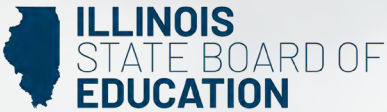

| 1005                |                              |                           |                     |                |                |               |
|---------------------|------------------------------|---------------------------|---------------------|----------------|----------------|---------------|
| ISBE Home           |                              | ELIS for Educators        | Account Sign Up     |                |                |               |
| Home                | Nombre                       | First Name                |                     | 0              |                | Q Required    |
| Sign Up Now         | Apellido                     | Last Name                 |                     | 0              |                |               |
| sign op now         | Fecha de nacimiento          | Date of Birth             |                     | G mm/d         | ld/yyyy        |               |
| Get Password        |                              | Enter                     | either SSN or IEIN  |                |                |               |
| Contact ROF         | Seguro social                | Social Security Number    |                     | No             |                |               |
|                     | 0                            |                           | hyphens             |                |                |               |
| Help                | IEIN                         | IEIN                      |                     | 0              |                |               |
| IWAS User Guide 🧼   | Nombre de usario             | Login Name                |                     | 00             |                |               |
| IWAS Training Video | Contraseña                   | Password                  |                     | 00             |                |               |
|                     | Confirmar contraseña         | Confirm Password          |                     | 00             |                |               |
|                     | Correo electrónico           | Email Address             |                     |                |                | 00            |
|                     | Pregunta secreta<br>Respuesa | Secret Question           |                     |                |                | 00            |
|                     |                              | Answer<br>Broadcast Email |                     |                |                | 00            |
|                     |                              | Email Type                | YES - Send system m | essages to the | above email ad | dress 🔨 🔮     |
|                     |                              | Linan Type                |                     |                |                |               |
|                     |                              |                           | Continue >>         | Cancel         |                |               |
|                     |                              |                           |                     |                |                |               |
| Complete los camp   | os obligatorios. Re          | comendamos dejar          | el campo Correo e   | electrónico    | de difusió     | n como "Sĺ" y |
|                     |                              |                           |                     |                |                |               |

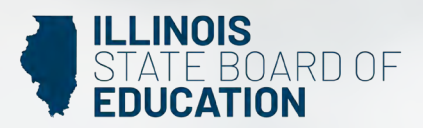

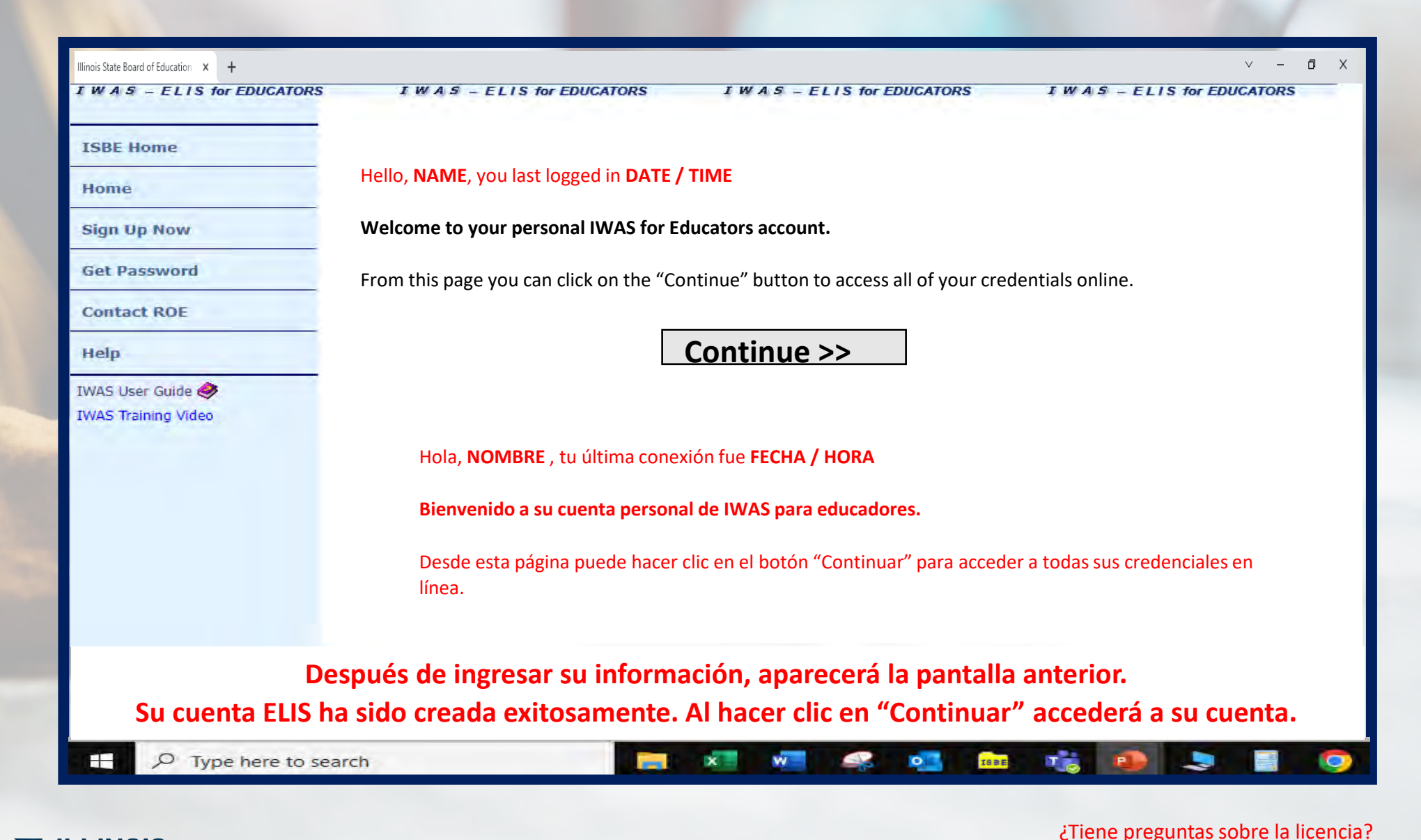

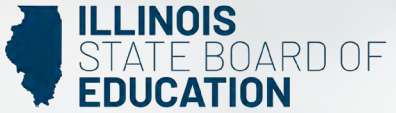

Comuníquese con la <u>Oficina Regional de Educación o el Centro de Servicios Intermedios más cercano</u>. Visite nuestra <u>página de renovación de licencia ISBE</u> página para obtener información adicional sobre los requisitos de renovación.